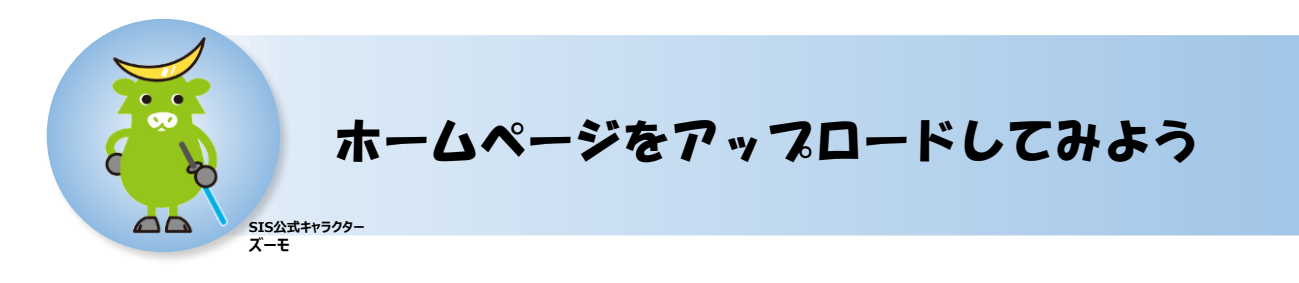

### 本手順では参考例としてFFFTPによるアップロード方法を紹介しています。 市販のホームページ作成ソフトやFTPソフトウェアごとの操作方法については、各提供元へ お問合せください。

### ■事前の準備

- 開通のご案内(ご契約通知書)
   ※開通時にスピーディアよりお送りしております。
- インストール済みのFTPソフトウェア
- インターネットに接続されていること

## ■ FTPアカウント作成手順

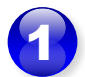

SISのホームページを開きます。

https://www.speedia.jp/

➡マイページログイン済みの方は手順4へ

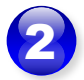

[マイページ] を開きます。

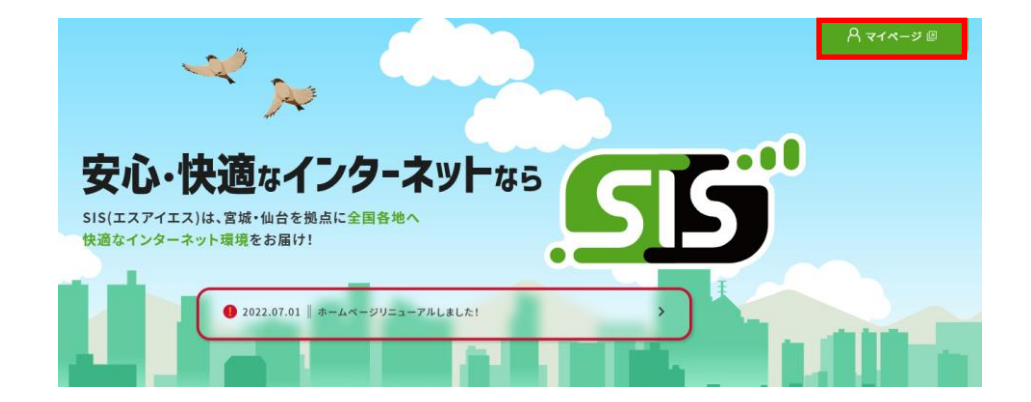

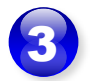

[開通のご案内]記載の UserTool ログインID・ログインパスワードでログインをします。

| - ログイン |         |
|--------|---------|
|        | ログインID: |
|        |         |

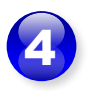

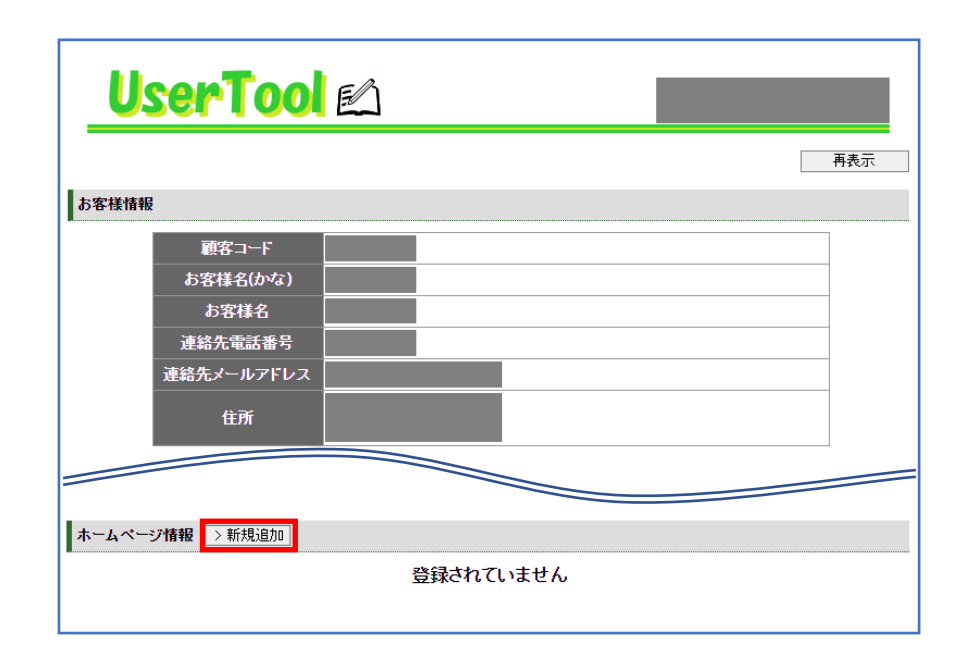

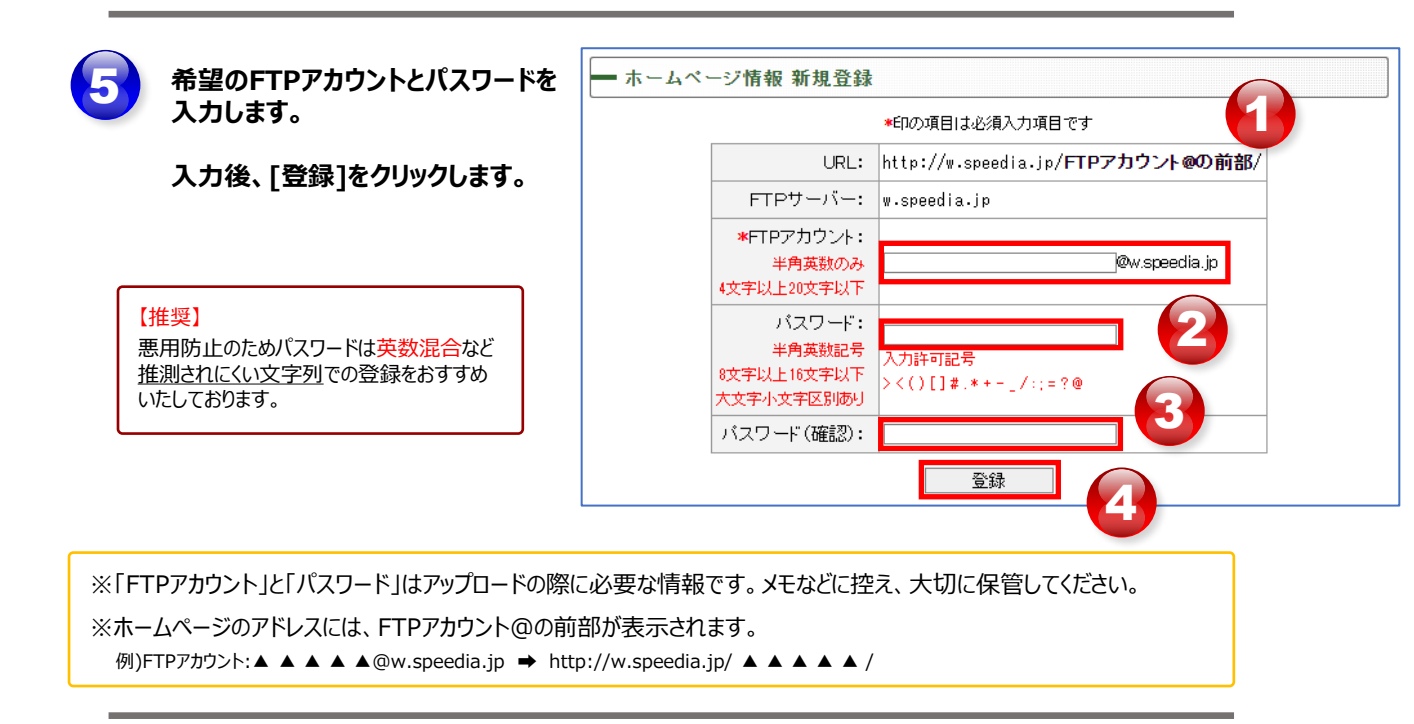

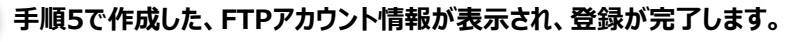

| - ホームページ情報             | 新規登録      |                            |        |  |  |  |  |  |  |
|------------------------|-----------|----------------------------|--------|--|--|--|--|--|--|
| ホームページ情報を以下の内容で登録しました。 |           |                            |        |  |  |  |  |  |  |
| 大切な情報                  | まですので、この; | ままプリントアウトするかメモをお取          | りください。 |  |  |  |  |  |  |
|                        | URL:      | http://w.speedia.jp/ 🛛 🔿 🖊 |        |  |  |  |  |  |  |
|                        | FTPサーバー:  | w.speedia.jp               |        |  |  |  |  |  |  |
|                        | FTPアカウント: | ●●● ®w.speedia.jp          |        |  |  |  |  |  |  |
|                        | バスワード:    | //° スワード                   |        |  |  |  |  |  |  |

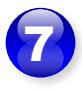

# FTPアカウントの作成が完了すると、UserTool にホームページ情報が表示されます。

| ホームページ情報 |          |                                |    |  |  |  |  |  |  |  |
|----------|----------|--------------------------------|----|--|--|--|--|--|--|--|
|          | URL      | http://w.speedia.jp/ 🔸 👄 🖊     |    |  |  |  |  |  |  |  |
|          | FTPサーバー  | w.speedia.jp                   |    |  |  |  |  |  |  |  |
|          | FTPアカウント | ●●● ®w.speedia.jp              |    |  |  |  |  |  |  |  |
|          | パスワード    | <mark>パ° スワート</mark> ゙ パスワード変更 | 削除 |  |  |  |  |  |  |  |

|     |                      |                               | ホストの設定   |                                                            |                                       | ?                  |
|-----|----------------------|-------------------------------|----------|------------------------------------------------------------|---------------------------------------|--------------------|
| ページ | 情報                   |                               | 高度<br>基本 | 拡張                                                         | 暗号化<br>文字コード                          | 特殊機能<br>ダイアルアッ     |
|     | URL                  | http://w.speedia.jp/ 🛛 🔿 🖊 /  | ホストの設定に  | 2(T)                                                       | ホスト名(アドレ                              | ,2)( <u>N</u> )    |
| 1   | FTPサーバー              | w.speedia.jp                  | 設定名(任意   | の文字列)                                                      | ①FTPサーバ                               | -                  |
| 2   | FTPアカウント             | ●●● ®w.speedia.jp             |          | ) //25<br>N.K @//                                          | フード/パスフレーズ( <u>P</u><br>パ <b>フロード</b> | )                  |
| 3   | パスワード                | <mark>パ°スワート</mark> * パスワード変更 |          | עריין <u>אר</u><br>איז איז איז איז איז איז איז איז איז איז | ×7-1.                                 | an <u>o</u> nymous |
| _   |                      |                               |          | 17977715                                                   |                                       |                    |
|     |                      |                               | ホストの初期に  | フォルダ( <u>R</u> )                                           |                                       |                    |
|     |                      |                               |          |                                                            |                                       | 現在のフォルダ            |
|     | 設定画面は一伯<br>冬FTPソフトウェ | 列です。<br>・アズとの設定画面の開き方や        | □最後にアク   | セスしたフォルダを                                                  | 欠回の初期フォルダと                            | :する( <u>F</u> )    |
|     | 入力箇所につい              | ノてはリフトウェアのマニュアル等              |          |                                                            |                                       |                    |

9

ホスト設定が完了し、FTP接続が正常に行えると、ディレクトリ内容が表示されます(下図)。

| ipe -          | (*) - FFFTP      |                    |        |        |          |               |                                                          |                               |                            |                           |                      |                   |                         | _                  |          | × |
|----------------|------------------|--------------------|--------|--------|----------|---------------|----------------------------------------------------------|-------------------------------|----------------------------|---------------------------|----------------------|-------------------|-------------------------|--------------------|----------|---|
| 接続( <u>F</u> ) | コマンド( <u>C</u> ) | ブックマーク( <u>B</u> ) | 表示(⊻)  | ツール(I) | オプション(   | <u>o</u> ) /  | ヘルプ( <u>H</u> )                                          |                               |                            |                           |                      |                   |                         |                    |          |   |
| 🖊 💋            | ₩ ₩/             | 🛧   🏠   🗙          | - 🗠 🛛  | ) B 🛛  | 🖥 🛛 S🖁 E | ю <b>J</b> is | U <sub>8</sub> <sup>tf</sup> U <sub>8</sub> <sup>b</sup> | Si Erc                        | J₀ U <sup>r</sup> L        | J& 無 カ                    | ታ  😈                 |                   | 12 6                    | 3                  |          |   |
| 🖭 🗃            |                  |                    |        |        |          | $\sim$        | i 🗈 🗃                                                    |                               |                            |                           |                      |                   |                         |                    |          | × |
| 名前             |                  | 日付                 |        | ţ      | サイズ 種類   | I ^           | 名前                                                       |                               |                            | 日付                        |                      | ť                 | ヤイズ 種類                  | 頁 属性               | 所有者      |   |
|                |                  |                    |        |        |          |               | Dublic                                                   | _html                         |                            |                           |                      | <0                | DIR>                    | rwxrwx             |          |   |
|                |                  |                    |        |        |          |               |                                                          | 【注意<br>作成<br>フォル<br>フォル<br>作成 | したHT<br>ダ内に<br>ダを作<br>してくた | 「MLファ・<br>「アップロ・<br>「成する坊 | イルなど<br>ードして<br>易合は、 | ごは必<br>くださ<br>「pu | ฮ้โput<br>เง.<br>blic_h | blic_htr<br>tml]内( | nlJ<br>C |   |
|                |                  |                    |        |        |          |               | Ľ                                                        |                               |                            |                           |                      |                   |                         |                    |          |   |
|                |                  |                    |        |        |          | ~             |                                                          |                               |                            |                           |                      |                   |                         |                    |          |   |
|                |                  |                    |        |        |          |               |                                                          |                               |                            |                           |                      |                   |                         |                    |          | ^ |
|                |                  |                    |        |        |          |               |                                                          |                               |                            |                           |                      |                   |                         |                    |          | ¥ |
| 保護されて          | ていません            | ホスト                | 選択0個(0 | B)     | 0-       | カル空           | GB                                                       |                               | 転送待ち                       | 5ファイルの個                   |                      |                   |                         |                    |          |   |

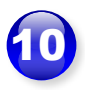

「public\_html」内には "index.html" と "construction.gif" が作成されています。 準備中を表示する内容のため、自分で作成したファイルをアップロード後は削除してください。

| Province (no. Effert)     -                                                                                                    |                                 |                    |                                |                     |                        |                   |            |         |            |     |          |
|----------------------------------------------------------------------------------------------------|---------------------------------|--------------------|--------------------------------|---------------------|------------------------|-------------------|------------|---------|------------|-----|----------|
| 接続(E) 3727F(C) ブックマーク(B) 表示(M) ツール(D) オブション(C) ヘルブ出)                                                                                                    | (*) - FFFTP                     |                    |                                |                     |                        |                   |            |         | -          |     | $\times$ |
| ・       ・       ・       ・       ・       ・       ・       ・       ・       ・       ・       ・       ・       ・       ・       ・       ・       ・       ・       ・       ・       ・       ・       ・       ・       ・       ・       ・       ・       ・       ・       ・       ・       ・       ・       ・       ・       ・       ・       ・       ・       ・       ・       ・       ・       ・       ・       ・       ・       ・       ・       ・       ・       ・       ・       ・       ・       ・       ・       ・       ・       ・       ・       ・       ・       ・       ・       ・       ・       ・       ・       ・       ・       ・       ・       ・       ・       ・       ・       ・       ・       ・       ・       ・       ・       ・       ・       ・       ・       ・       ・       ・       ・       ・       ・       ・       ・       ・       ・       ・       ・       ・       ・       ・       ・       ・       ・       ・       ・       ・       ・       ・       ・       ・       ・       ・       ・       ・       ・                                                                                                          | 接続( <u>F</u> ) コマンド( <u>C</u> ) | ブックマーク( <u>B</u> ) | 表示( <u>V</u> ) ツール( <u>T</u> ) | オプション( <u>O</u> ) / | ヘルプ( <u>H</u> )        |                   |            |         |            |     |          |
| <ul> <li></li></ul>                                                                                                    | 🖊 💉 💥   🐥                       | $       \times  $  | 🖸 🗳   🖪 🖪 🛛                    | 🚡 🛛 Si Exo Jis      |                        | Jıs U∰ U₿ 無 1     | bt   😈   🏭 | I 💷   🔀 | 8          |     |          |
| 名前       日付       サイズ 種類 属性 所有者         ○ construction.gif       12.991 gif       rw-rw         index.html       779 html       rw-rw         Index.html       779 html       rw-rw         (注意)       [public_html]フォルダは削除しないでください。         解護れていません       ホスト       選択0値 (06)       ローカル空       G8       転送待ちファイル0個                                                                                                    | 🖭 🗃                             |                    |                                | ~                   | 主 🗃   🖊 pub            | ic_html           |            |         |            |     | ~        |
| Construction.gif 12,991 gif rw-rw<br>□ index.html 779 html rw-rw<br>「注意】<br>「public_html]フォルダは削除しないでください。                                                                                                    | 名前                              | 日付                 | 1                              | オイズ 種類 ^            | 名前                     | 日付                |            | サイズ     | 種類 属性      | 所有者 | f        |
| 「注意】     「public_html」フォルダは削除しないでください。     「     「     「     「     「     「     「     」     「     」     「     」     」     「     」     」     「     」     」     「     」     」     」     「     」     」     」     、     」     、     、     、     、     、     、     、     、     、     、     、     、     、     、     、     、     、     、     、     、     、     、     、     、     、     、     、     、     、     、     、     、     、     、     、     、     、     、     、     、     、     、     、     、     、     、     、     、     、     、     、     、     、     、     、     、     、     、     、     、     、     、     、     、     、     、     、     、     、     、     、     、     、     、     、     、     、     、     、     、     、     、     、     、     、     、     、     、     、     、     、     、     、     、     、     、     、     、     、     、     、     、     、     、     、     、     、     、     、     、     、     、     、     、     、     、     、     、     、     、     、     、     、     、     、     、     、     、     、     、     、     、     、     、     、     、     、     、     、     、     、     、     、     、     、     、     、     、     、     、     、     、     、     、     、     、     、     、     、     、     、     、     、     、     、     、     、     、     、     、     、     、     、     、     、     、     、     、     、     、     、     、     、     、     、     、     、     、     、     、     、     、     、     、     、     、     、     、     、     、     、     、     、     、     、     、     、     、     、     、     、     、     、     、     、     、     、     、     、     、     、     、     、     、     、     、     、     、     、     、     、     、     、     、     、     、     、     、     、     、     、     、     、     、     、     、     、     、     、     、     、     、     、     、     、     、     、     、     、     、     、     、     、     、     、     、     、     、     、     、     、     、     、     、     、     、     、     、     、     、     、     、     、     、     、     、     、     、     、     、     、     、     、     、     、     、     、     、     、     、     、     、     、 |                                 |                    |                                |                     |                        | gif 📃             |            | 12,991  | gif rw-rw  | •   | ]        |
| [注意]         「public_html]フォルダは削除しないでください。         *         ・         保護されていません       ホスト 選択の値(06)         ローカル空       G8       転送待ちファイルの値                                                                                                    |                                 |                    |                                |                     | 🖹 index.html           |                   |            | 779     | html rw-rw |     |          |
| へ<br>保護されていません ホスト 選択の回(OB) ローカル空 GB 転送待ちファイルの回                                                                                                    | 6                               |                    |                                | v                   | <mark>【注</mark><br>「pu | 意】<br>blic_html」フ | オルダは肖      | 削除しない   | いでください     | ٩.  |          |
| 保護されていません ホスト 選択の回(OB) ローカル空 GB 転送待ちファイルの回                                                                                                    |                                 |                    |                                |                     |                        |                   |            |         |            |     | <        |
|                                                                                                    | 保護されていません                       | ホスト i              | 罌択0個 (0B)                      | ローカル空               | GB                     | 転送待ちファイル0個        |            |         |            |     |          |

### ■ご注意

アップロードいただきますホームページのコンテンツデータ管理は、お客さまの責任の下、管理いただきます ようお願いいたします。アップロードデータに関して、当社は一切の責任を負いかねます。

### ◆らくらく!えんかくサポートについて◆

SISでは、お客さまに代わって操作をお手伝いできる[えんかくサポート]サービスをご用意しております。

◎主なサポート内容:インターネット設定、パソコン・タブレットの基本操作など

◎サポート費用:月額550円(税込)

◎サポート回数:無制限

#### こんな方にオススメ

- ✓ パソコン、スマートフォンの操作に不慣れな方
- ✓ 電話以外のサポートを受けたいけど、訪問されるのはちょっと…という方
- ✓ 他メーカーやインターネットの様々なサービスについて相談をしたい方 など

詳しい内容やご加入ご希望のお客さまは、ご契約中のSIS窓口までご連絡ください♪

 ■ SISまたはSIS光ご契約中の方 0 1 2 0 - 5 5 - 7 3 4 3 受付時間 10:00~18:00(年末年始を除く)
 ■ SIS for ドコモ光ご契約中の方 0 1 2 0 - 5 4 0 - 8 6 0 受付時間 10:00~19:00(年末年始を除く)